## (1)データのインストール先の説明

Windows環境(Windows10の場合)でマインクラフトのデータが保存されている場所について説明します。

マインクラフトのデータ保存場所は、初期設定では下記のフォルダとなっています。(マルチサーバは別です)

| ← → ~ ↑ 🖡 > P  | C > Windows (C:) > ユーザー > | AppData 👂 Roaming 👂 |            |     |
|----------------|---------------------------|---------------------|------------|-----|
| 🗲 ሳイック アクヤス    | 名前                        | 更新日時                | 種類         | サイズ |
|                | 📜 .minecraft              | 2019/03/06 13:17    | ファイル フォルダー |     |
| le OneDrive 🍊  | 📕 Adobe                   | 2018/05/28 12:30    | ファイル フォルダー |     |
| SPC            | 📕 Apple Computer          | 2018/11/28 14:52    | ファイル フォルダー |     |
|                | AVAST Software            | 2018/08/22 13:02    | ファイル フォルダー |     |
|                | 🦲 Google                  | 2018/05/28 22:21    | ファイル フォルダー |     |
|                | Intel Corporation         | 2018/03/30 19:14    | ファイル フォルダー |     |
| ニ ナスクトッノ       | Macromedia                | 2018/03/30 19:20    | ファイル フォルダー |     |
| 📑 ドキュメント       | Microsoft                 | 2018/11/28 11:05    | ファイル フォルダー |     |
| 🔚 ピクチャ         | 📜 Mozilla                 | 2018/11/13 18:45    | ファイル フォルダー |     |
| 📔 ビデオ          | 📜 Thunderbird             | 2018/11/13 18:45    | ファイル フォルダー |     |
| 🜗 ミュージック       |                           |                     |            |     |
| 🐛 Windows (C:) |                           |                     |            |     |

## C:¥Users¥(ユーザー名)¥AppData¥Roaming¥.minecraft

エクスプローラーでの表記は「User」部分が「ユーザー」となります。

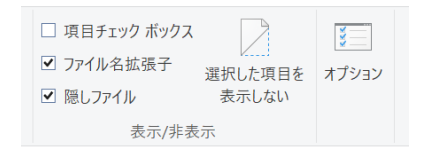

※「.minecraft」フォルダが表示されない場合は、□ 隠しファイルに チェックを入れて、表示/非表示を切り替えてください。

C:¥ユーザー¥(ユーザ名)¥AppData¥Roaming¥.minecraft 「.minecraft」フォルダの中に色々なデータが保存されるディレクトリがあります。

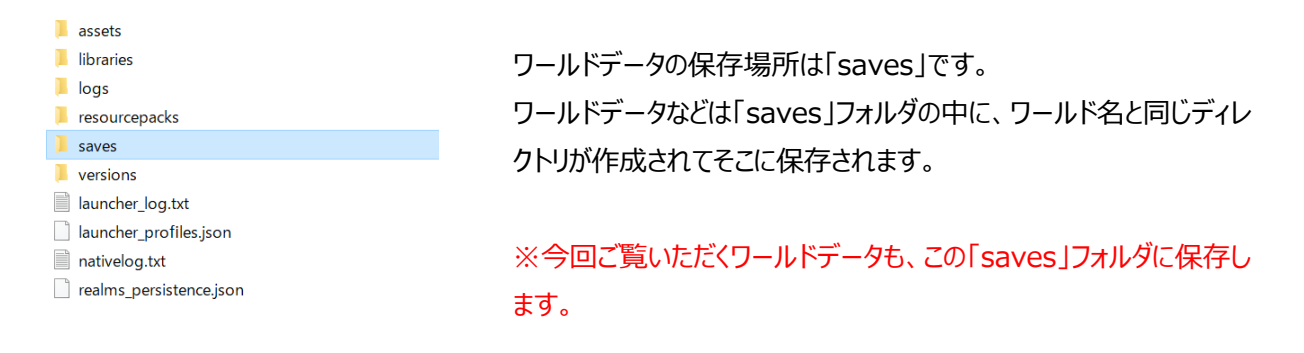

## (2)ワールドデータの解凍と移動

① ダウンロードしたファイル(未来の街づくりプロジェクト\_Minecraft ワールドデータ.zip)を解凍します。

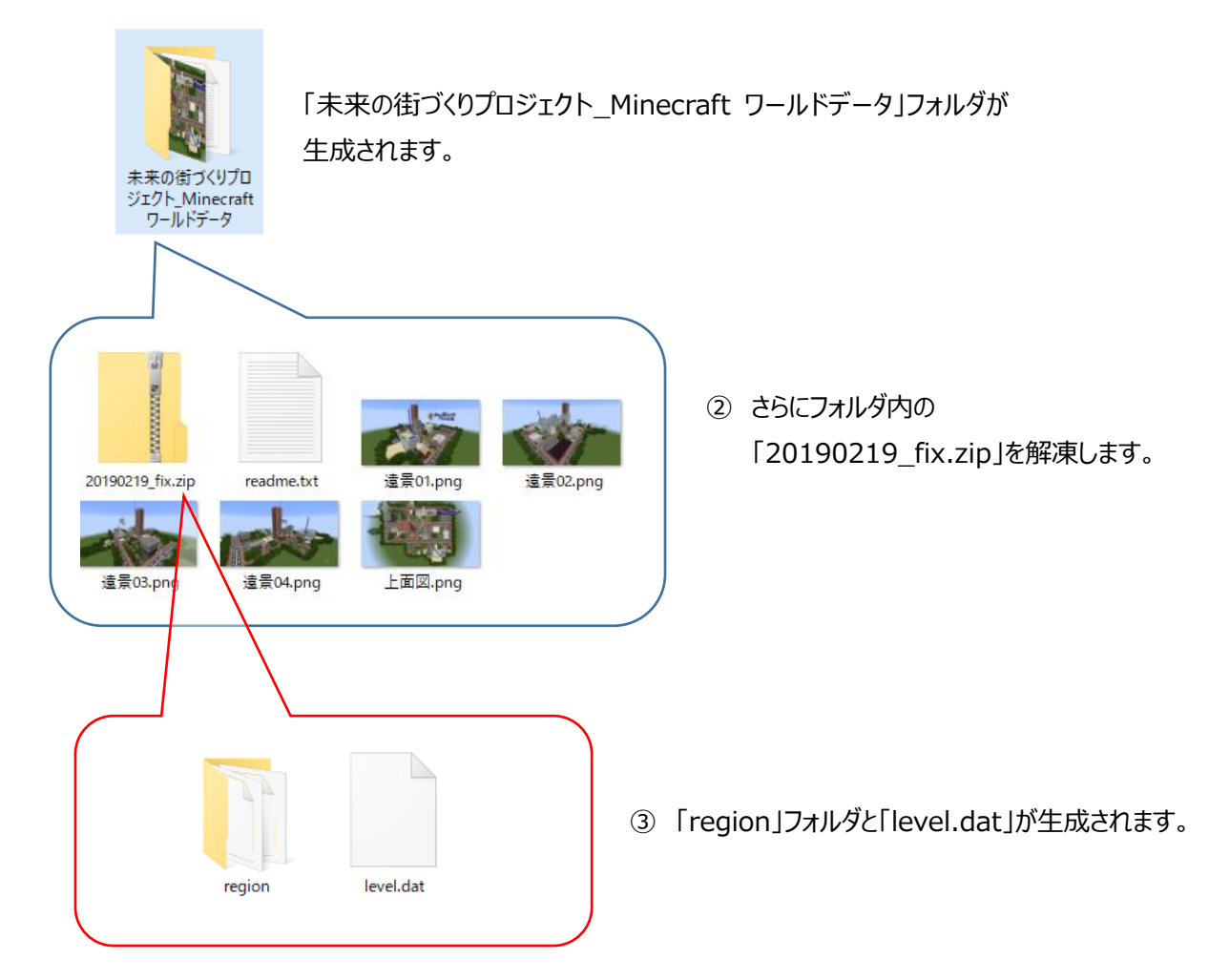

④「region」フォルダと「level.dat」を、(1)データのインストール先の確認で確認した「saves」フォル ダヘコピーします。

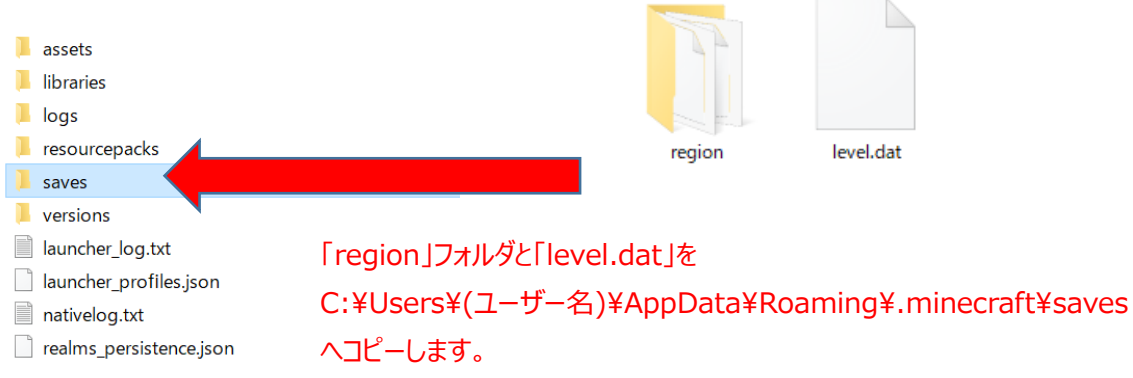

## (3)マインクラフトでワールドを選択する

- ① マインクラフトを起動します。
- ② ワールドの選択画面で「DannaWorkspace」を選択します。

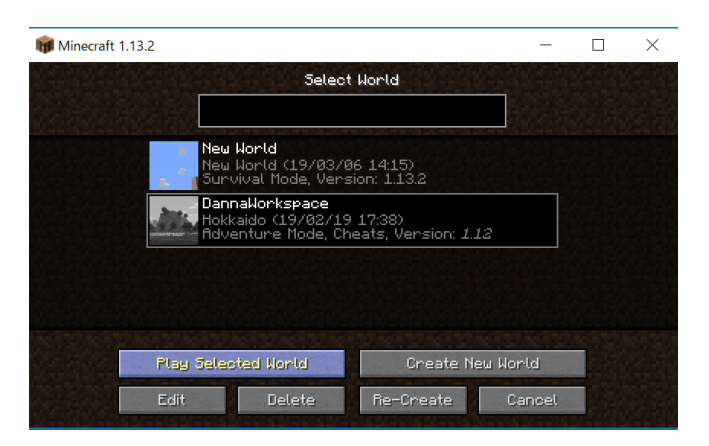

③ 佐賀県と北海道の子どもたちが、交流し、協力し合ってつくったオリジナルワールドをお楽しみください。

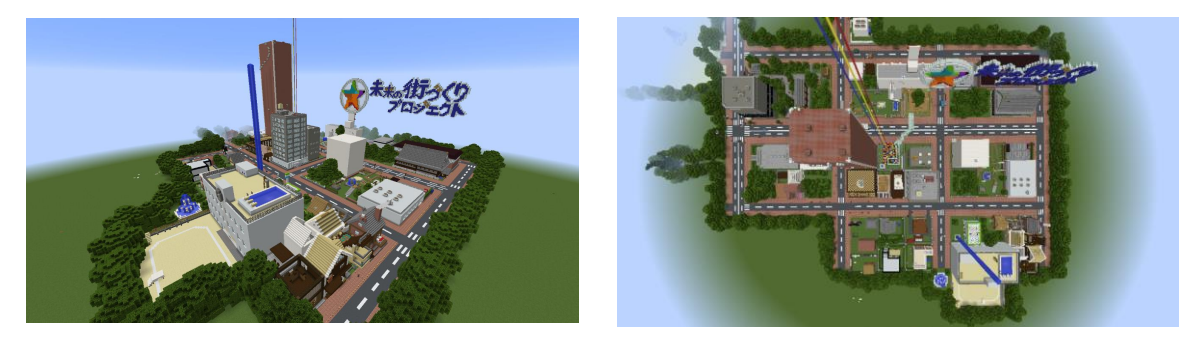